## 第一步 - 於 WeChat App 新增東亞銀行賬戶\*

1. 開啟 WeChat App 後,選擇「我」 2. 選擇「新增信用卡或者銀行賬戶」 3. 按「添加銀行賬戶」

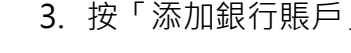

| >「服務」        | 」> 按「銀                        | 行卡」      |
|--------------|-------------------------------|----------|
| <            | 服務                            | •••      |
| [~]<br>收付款   | <b>()</b><br>餘額<br>HK\$887.04 | 日<br>銀行卡 |
| 購物消費         |                               |          |
| <b>经</b> 惠專區 | 印花專區                          | 政府消費券    |
| 資金服務         |                               |          |
| 轉賬           | <b>逐</b><br>跨境匯款              | 信用卡還款    |
| AA收款         | <del>议)</del><br>保險           |          |
| 生活服務         |                               |          |

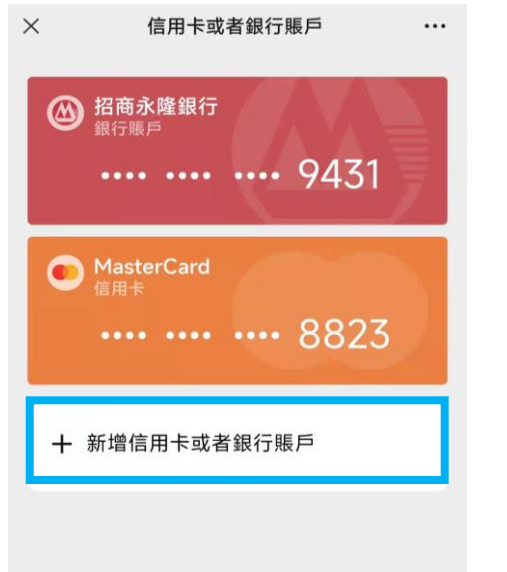

| ×                               | 信用卡或者銀行賬         | 戶 …                                                    |
|---------------------------------|------------------|--------------------------------------------------------|
| <b>添加信用卡</b><br><sub>用於付款</sub> |                  | VISA 🌨 >                                               |
| <b>添加銀行賬</b> 。<br>用於付款或錢包       | <b>戶</b><br>11增值 | (9) (8) (8) (9) (8) (8) (8) (8) (8) (8) (8) (8) (8) (8 |
|                                 |                  |                                                        |
|                                 |                  |                                                        |
|                                 |                  |                                                        |
|                                 |                  |                                                        |
|                                 |                  |                                                        |
|                                 |                  |                                                        |

\* 須先於 WeChat 內完成身份認證。

## 4. 選擇「(015) 東亞銀行」 5. 按「立即驗證」

| ×    | 添加銀行賬戶           |   |
|------|------------------|---|
| ٩    | (012) 中國銀行(香港)   | > |
| alle | (018) 中信銀行(國際)   | > |
| B    | (072) 中國工商銀行(亞洲) | > |
|      | (040) 大新銀行       | > |
|      | (020) 招商永隆銀行     | > |
| 以下   | 由 🥪 「轉數快」提供服務 🕕  |   |
| -    | (003) 渣打銀行(香港)   | > |
| œ    | (004) 滙豐銀行       | > |
| C    | (009) 中國建設銀行(亞洲) | > |
| Ø    | (015) 東亞銀行       | > |
| 8    | (016) 星展銀行(香港)   | > |
| 6    | (024) 恆生銀行       | > |
| B    | (025) 上海商業銀行     | > |

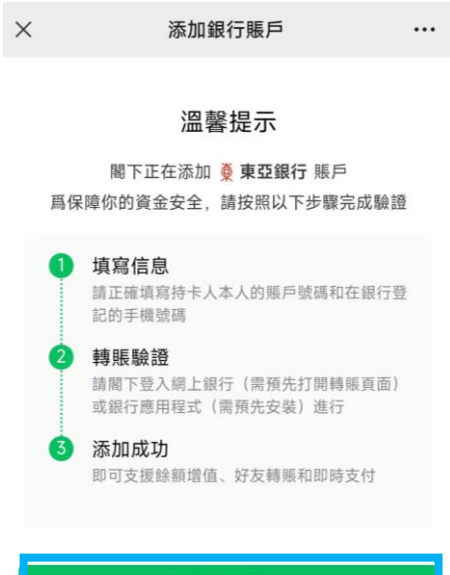

立即驗證

### 6. 填寫賬戶資料後按「下一步」

| ×                                              | 添加銀行賬戶                          |                                        |
|------------------------------------------------|---------------------------------|----------------------------------------|
| •                                              |                                 |                                        |
| 填寫銀行期<br>請填寫持卡人本                               | 長 <b>戶信息</b><br>5人的賬戶號碼和在銀行登記的引 | - 棚 📀                                  |
| 持卡人姓                                           | ENG                             | 輸入你的提款卡上                               |
| 證件類型                                           | 護照                              | ─飆不的銀行賬號碼<br>_(如下圖)                    |
| 證件號碼                                           | C1****4                         | BEA                                    |
| 銀行名稱                                           | (015)東亞銀行                       | XXXXXXXXXXXXXXXXXXXXXXXXXXXXXXXXXXXXXX |
| 賬戶號碼                                           | 015- 輸入賬戶號碼                     |                                        |
| 手機號碼                                           | +852 - 銀行登記手機號码                 |                                        |
| <ul> <li>已閱讀並同意</li> <li>Agreement)</li> </ul> | 《WeChat Wallet FPS Service<br>〉 | S                                      |
|                                                |                                 |                                        |
|                                                |                                 |                                        |
|                                                |                                 |                                        |

#### 7. 複製 WeChat 收款賬戶號碼

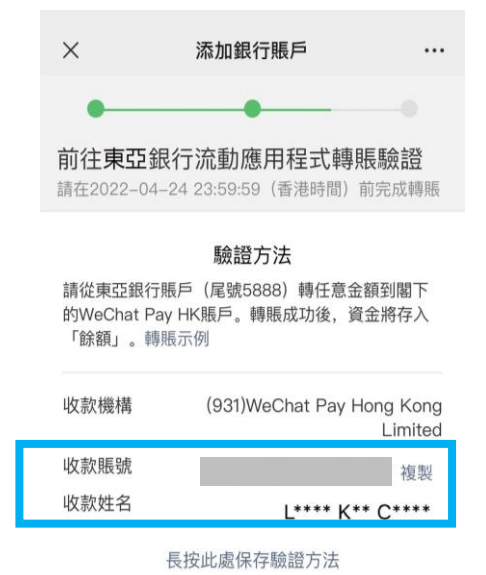

| 取消驗證 |
|------|
|      |
|      |

 8. 登入 BEA App,按「轉賬」>「至新
 9. 貼上剛複製 WeChat 收款賬戶號

 收款人」
 碼,並輸入增值金額及其他賬戶資

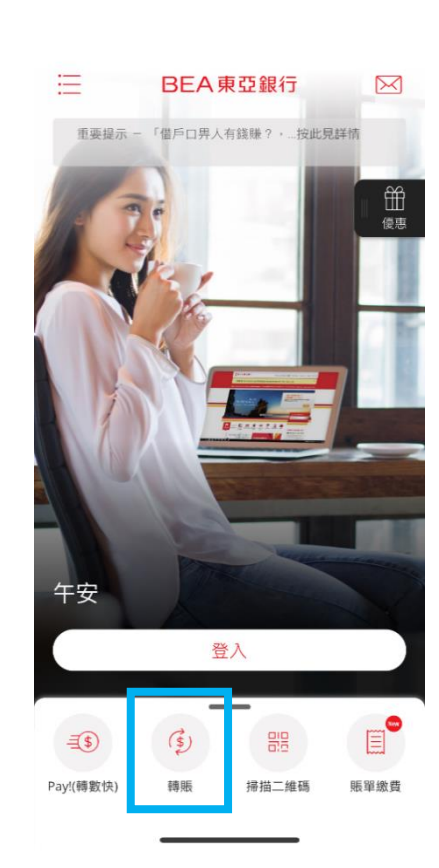

| 料 | Ļ                                                   |
|---|-----------------------------------------------------|
|   |                                                     |
|   | くのなどの一般である。                                         |
|   | 新收款人為 ②                                             |
|   | <ul> <li>流動電話號碼、電郵地址或快速支付系</li> <li>統識別碼</li> </ul> |
|   | ● 賬戶號碼                                              |
|   | 收款銀行                                                |
|   | WeChat Pay Hong Kong Limited ¥                      |
| - |                                                     |
| L | 賬戶號碼 ?                                              |
|   | 請輸入                                                 |
|   | 賬戶持有人姓名                                             |
|   | 請輸入                                                 |
|   | 不接受中文輸入                                             |
|   | ○ 新增至我的收款人 ⑦                                        |
|   | 返回    下一步                                           |

請確保付款金額在「轉賬或匯出匯款至未登記之收款人」 的交易限額內並設定大於 HK\$0。如你需調高限額 · 請啟動 i-Token 並以雙重認證方式或掃瞄二維碼登入電子網絡銀行 服務(Cyberbanking) · 並根據<u>教學</u>進行。新限額將於下一天 生效。

# 10.完成轉賬後,到 WeChat App,選擇 「我」>「服務」>按「銀行卡」 確認銀行賬戶已經成功新增

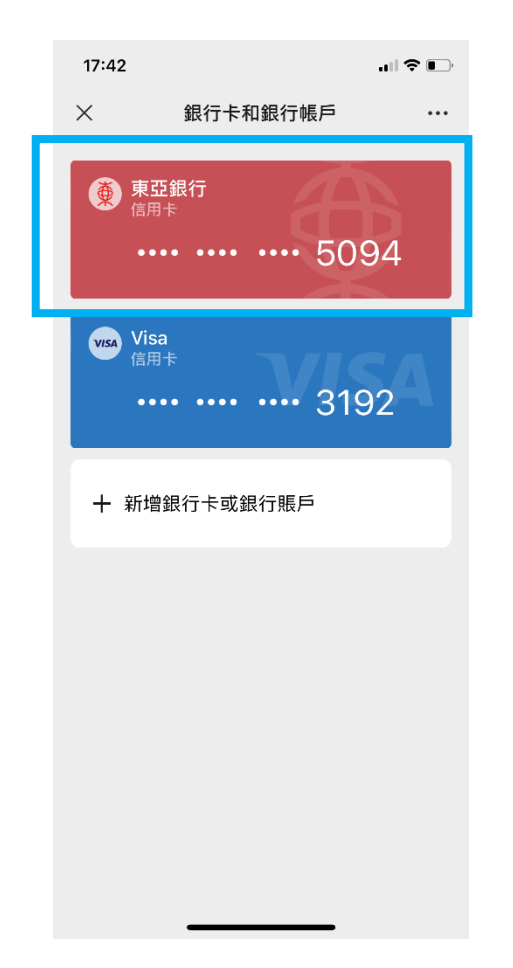

## 第二步 - 於 WeChat App 以東亞銀行賬戶進行增值

- 1. 開啟 WeChat App 後,選擇「我」 2. 按「增值」
  - >「服務」> 按「餘額」

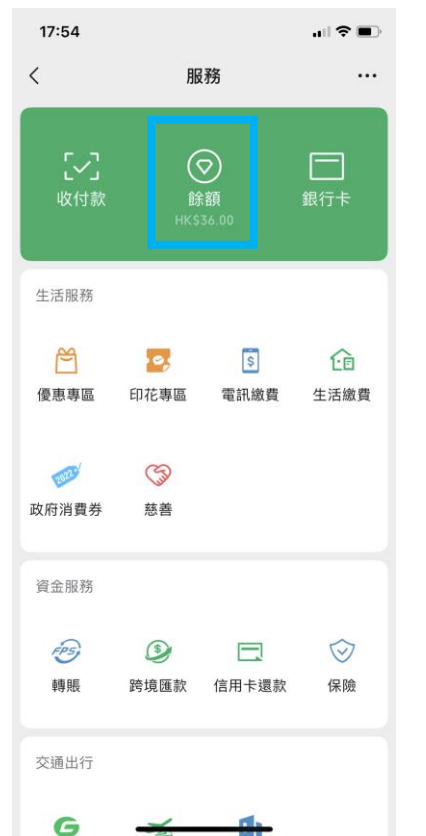

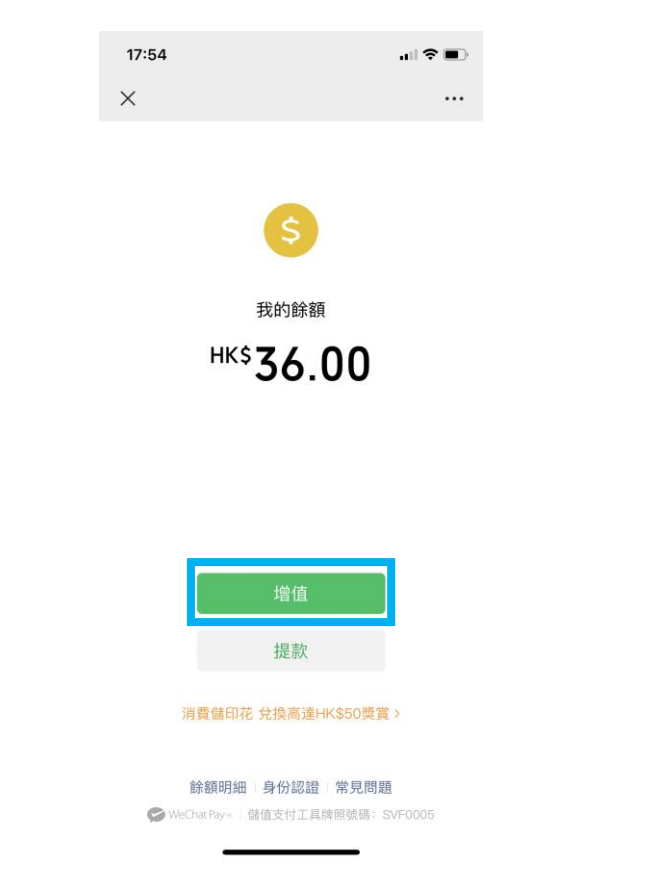

### 3. 按「銀行賬戶增值」

| 17: | 54                                          | •          |
|-----|---------------------------------------------|------------|
| ×   | <sup>蘇額增值</sup><br>請選擇餘額增值方式                |            |
|     | 門店現金増值<br>全港上千個増值點                          | <b>m</b> > |
|     | <b>信用卡增值</b><br>支持使用Visa/Mastercard/銀聯信用卡增值 | )          |
| Â   | <b>銀行賬戶增值</b><br>支持多家銀行賬戶增值                 | >          |
| 5   | <b>轉數快增值</b><br>即時到賬                        | >          |
|     | 更多增值方式 ~                                    |            |
|     |                                             |            |
|     |                                             |            |
|     |                                             |            |

| 4. 選<br><i>入</i> | 鬔擇東亞銀行<br>、增值金額,                                | 賬戶為交<br>按「下一: | 易賬戶並輔<br>步」 | 俞 5. | 5. 輸入驗證付款密碼以完成增值 |                                |                     |  | 6. 交易完成                                                   |      |       |   |      |
|------------------|-------------------------------------------------|---------------|-------------|------|------------------|--------------------------------|---------------------|--|-----------------------------------------------------------|------|-------|---|------|
|                  | 17:54                                           |               |             |      | 17:58            |                                | I 🕈 🗊               |  | 17                                                        | 7:54 |       |   | ? ■) |
|                  | × 銀                                             | 行賬戶増值         | •••         |      | ×                | 銀行賬戶増值                         | •••                 |  | ×                                                         |      | 銀行賬戶增 | 值 |      |
|                  | 銀行者 € (015)東亞銀行(5094) ><br>即時到賬 増値金額HK\$ 10 下一步 |               |             |      |                  | <b>驗證付款密碼</b><br>請輸入付款密碼,以驗證身份 |                     |  | 増値成功<br>HK <sup>\$</sup> 10.00<br>増値方式 (015)東亞銀行 賬戶(5094) |      |       |   |      |
|                  |                                                 |               |             |      |                  |                                |                     |  |                                                           |      |       |   |      |
|                  |                                                 |               |             |      | 1                | 2                              | 3                   |  |                                                           |      |       |   |      |
|                  |                                                 |               |             |      | 4                | 5                              | 6                   |  |                                                           |      | 完成    |   |      |
|                  |                                                 |               |             |      | 7                | 8                              | 9                   |  |                                                           |      |       |   |      |
|                  |                                                 |               |             |      |                  | 0                              | $\langle X \rangle$ |  |                                                           |      |       |   |      |
|                  | <                                               | >             |             |      |                  | < >                            |                     |  |                                                           |      | <     | > |      |